## 堆积柱图显示合计值

# **该宏示例在 V10.5上 验证通过** 現示:本文档的示例代码仅适用于本文档中的示例报表/场景。若实际报表/场景与示例代码无法完全适配(如使用功能不一致,或多个宏代码冲突等),需根据实际需求开发代码。 设置步骤

示例仅供参考,若是实际场景和示例需求场景有所差别,有可能需要自行调整宏代码。

#### 说明

≙

如何实现堆积柱图上显示合计值,就是在红框位置显示合计值。

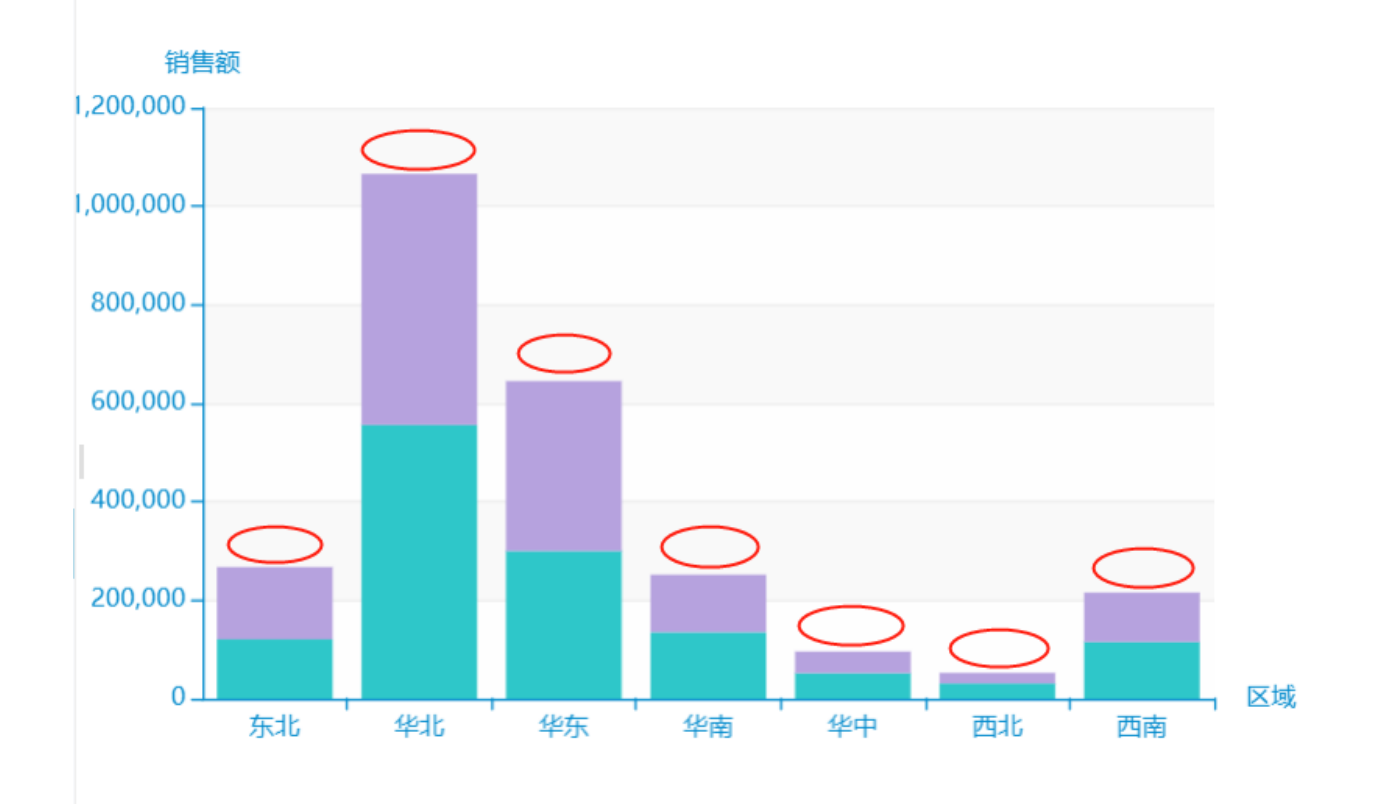

#### 设置步骤

1. 创建好堆积柱图,如下:

| 图形设置 |        |    |                |               |    |    |     |                                 |         |                  |           |          |
|------|--------|----|----------------|---------------|----|----|-----|---------------------------------|---------|------------------|-----------|----------|
| 柱图   | 线图     |    | <b>小</b><br>饼图 | る<br>図<br>油量図 |    | 地图 |     | くしていた。                          |         | <b>~</b><br>所有类型 |           |          |
| 数据设置 | 基本设置   | 标题 | 坐标轴            | 图例            | 提示 | 工具 | 序列  | 高级                              | 扩展属性    |                  |           |          |
| 字段   | 分类(X)轴 |    |                | 指标(Y)轴        |    | 并列 | 并列轴 |                                 |         |                  |           |          |
| 区域   |        | )  |                |               |    |    |     |                                 |         |                  |           |          |
| 销售额  |        |    |                | v 🌣           |    |    |     |                                 |         |                  |           |          |
| 销售量  |        |    |                | •             |    |    |     | 销售                              | 额       |                  |           |          |
| 占比   |        | )  |                |               |    |    |     | 300-                            |         |                  |           |          |
|      |        |    |                |               |    |    |     | 200 -<br>150 -<br>100 -<br>50 - | 1 2 3 4 | 4 5 6 7          | 8 9 10 11 | 12<br>12 |

确定(O) 取消(C)

2. 新建客户端模块:

### 新建模块

| 名称: * | 堆积图显示合计值       |   |
|-------|----------------|---|
| 类型:   | 客户端            | ~ |
| 对象:   | chart          | ~ |
| 事件:   | beforeRenderer | ~ |

确定(O) 取消(C)

3. 具体宏代码如下:

⚠

注: 此宏代码不支持同时显示柱图的数据标签, 若是需要显示数据标签, 需要修改宏代码。

×

```
function main(chartView) {
   11
   var echarts = chartView.getChartObject();
   //optionseries
   var option = echarts.getOptions();
   11
   var data = option.xAxis.data;
   if (data === undefined) {
       window.confirm('');
       return;
   }
   var series = option.series;
   var length = series.length;
   if (length > 1) {
       11
       var lastIndex = length - 1;
       series[lastIndex].label = {
           normal: {
               position: 'top', //
               show: true,
               formatter: function(a) {
                   var sum = 0.0;
                   //;
                   for (var i in series) {
                       //displayValue
                       //alert(series[i].data[a.dataIndex].displayValue);
                       value = (series[i].data[a.dataIndex].displayValue).replace(/,/g, "");
                       sum += parseFloat(value);
                   }
                   //1
                   return sum.toFixed(1);
               }
          }
      }
  }
}
```

4. 最终效果图:

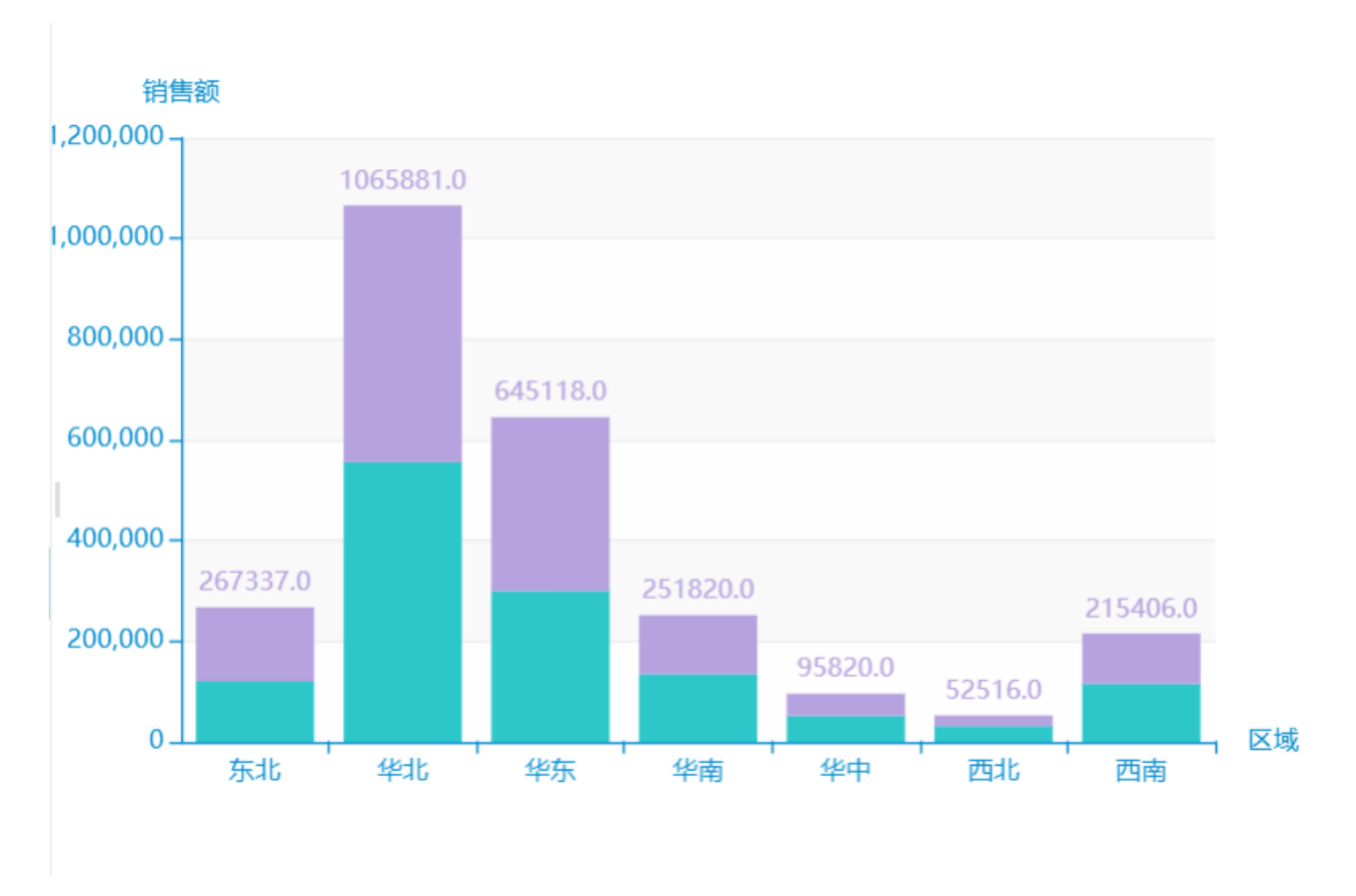

示例资源: 堆积图显示合计值. xml